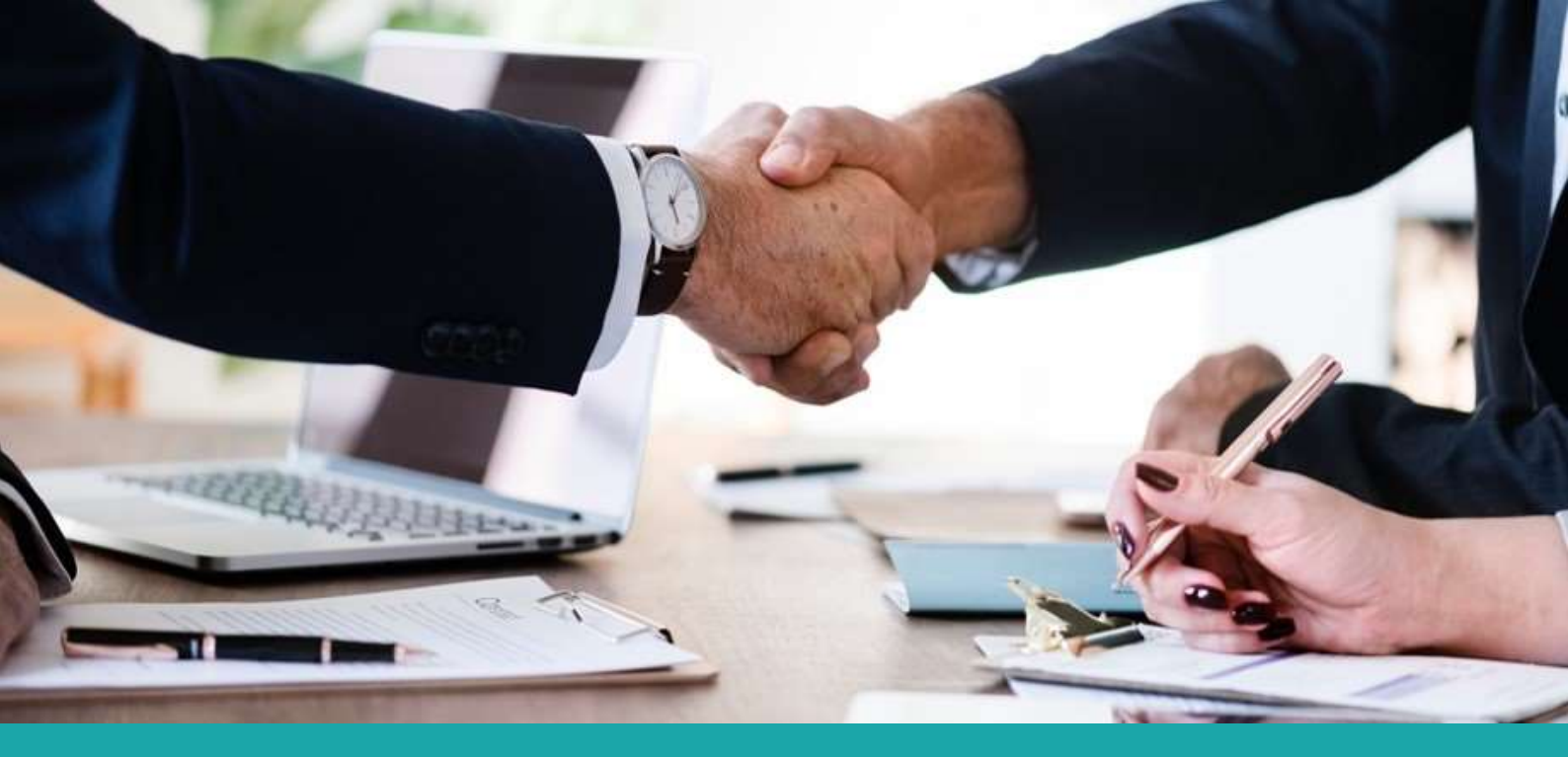

# Collecte et vérification des documents règlementaires

La Poste Groupe a mandaté Provigis, membre de la Fédération Nationale des Tiers de Confiance (FNTC), pour la collecte et la vérification des documents légaux et de référencement.

Dans le cadre de ses obligations règlementaires et de conformités, la Direction des Achats du Groupe collecte :

- Numéro unique d'identification, Attestation URSSAF et Liste nominative des salariés étrangers (LNSE)
- Détachement de salariés (le cas échéant)
- Différentes attestations d'assurance en fonction de la typologie des prestations
- Attestation de régularité fiscale
- Attestation sur l'honneur
- Charte Achats Responsables et éthiques du Groupe La Poste
- Charte Achats Responsables et éthiques La Banque Postale
- Si vous êtes en redressement judiciaire, copie des jugements

D'autres documents pourront être demandés pour des prestations spécifiques

La plate-forme Provigis est également utilisée dans les phases de candidatures des avis de marché, cela vous permet de déposer en un endroit unique tous les documents demandés.

Important :

En cas de non-conformité, des actions seront mises en œuvres par la Direction des Achats.

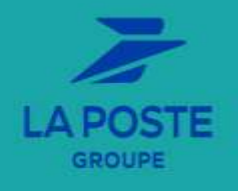

**Avril 2022** 

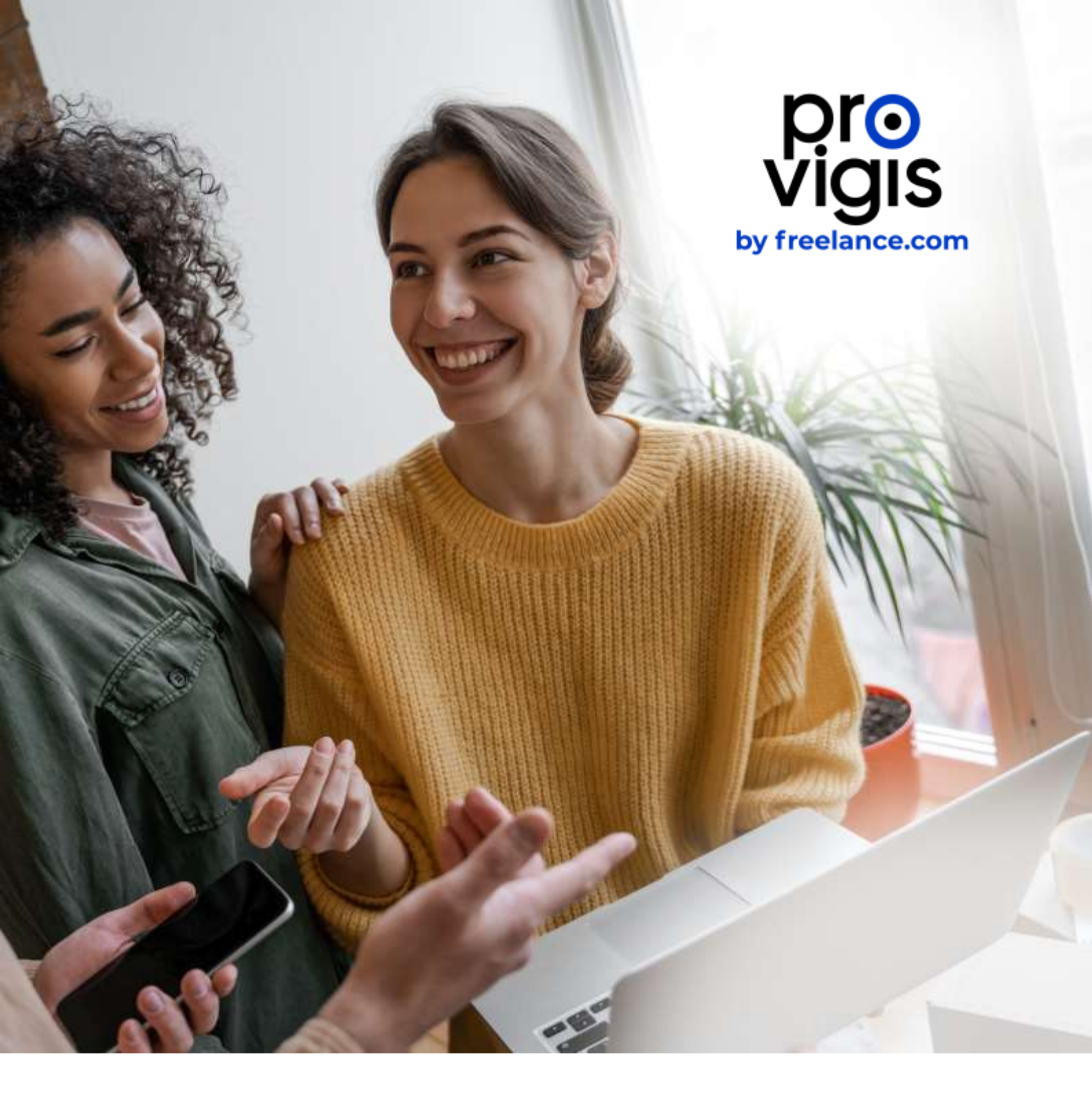

# QUICK STARTER PROVIGIS – FOURNISSEURS •

# SOMMAIRE

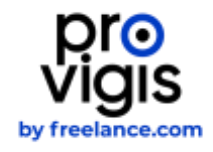

|        |                                                                                              | _  |
|--------|----------------------------------------------------------------------------------------------|----|
| 01     | lere connexion - procedure                                                                   | 3  |
|        | 1.1 : Vous avez reçu une notification email                                                  | 4  |
|        | 1.2 : Vous n'avez pas reçu une notification email                                            | 4  |
| 02     | Mon dossier Provigis - Présentation                                                          | 6  |
| $\cup$ | 2.1 : Votre tableau de bord                                                                  | 7  |
| 03     | Gestion de votre dossier Provigis                                                            | 8  |
|        | 31 · Mettre à jour vos documents                                                             | 9  |
|        | 3.2 : Gérer vos utilisateurs et référents                                                    | 10 |
|        | 3.3 : Gérer vos informations                                                                 | 11 |
| 04     | Présentation des onglets                                                                     | 12 |
|        | 4.1 : Mes Entités de même SIREN                                                              | 13 |
|        | 4.2 : Ma société                                                                             | 13 |
|        | 4.3 : Mes clients                                                                            | 14 |
|        | 4.4 : Bouton Centre d'aide                                                                   | 14 |
|        | 4.5 : Bouton Assistance                                                                      | 14 |
| 05     | Les documents demandés par vos clients                                                       | 15 |
|        | 5.1 : Les documents de l'obligation de vigilance : Kbis, URSSAF<br>et Travailleurs étrangers | 16 |
|        | 5.2 : Les documents complémentaires : les attestations                                       | 17 |
|        | 5.3 : Les autres documents complémentaires                                                   | 19 |
|        | 5.4. Les documents spécifiques                                                               | 21 |
| 06     | Les questions les plus posées                                                                | 22 |
| 07     | Une interface et des agents à votre disposition                                              | 27 |

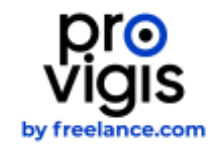

# 1ÈRE CONNEXION - PROCÉDURE

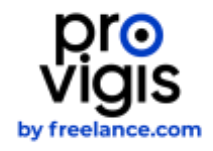

## **1. IÈRE CONNEXION - PROCÉDURE**

#### 1.1. VOUS AVEZ REÇU UNE NOTIFICATION EMAIL

Vous avez reçu un email vous invitant à activer votre compte Provigis, veuillez suivre les indications communiquées.

• Vous recevrez automatiquement un email de la part de <u>no-reply@freelance.com</u> veuillez cliquer sur **J'active mon compte**. Puis cliquer sur **S'inscrire**.

| Bonjour,                                            |                                     |                                                 |  |
|-----------------------------------------------------|-------------------------------------|-------------------------------------------------|--|
| Nous vous souhaitons la bienvenue                   | sur Provigis.                       |                                                 |  |
| Votre client, la société                            | a mandaté la socié                  | té Provigis pour la collecte et la vérification |  |
| de vos documents légaux dans le ca                  | dre de l'obligation de vigilance et | /ou de processus métier (référencement de       |  |
| fournisseurs, etc.).                                |                                     |                                                 |  |
| Un compte financé par votre client a                | donc été créé pour la société       | , enregistré sous le SIRET                      |  |
| et vous avez été d                                  | ésigné comme le contact en cha      | rge de l'activation du compte afin de           |  |
| pouvoir répondre à la demande de v                  | otre client :                       |                                                 |  |
| J'active mon compte                                 |                                     |                                                 |  |
| Grâce à votre mise en conformité vo                 | us aurez la possibilité d'obtenir g | ratuitement votre médaille Provigis. Vous       |  |
| pourrez la diffuser à tous vos clients              | et prospects et centraliser vos do  | ocuments sur PROVIGIS. En savoir plus sur       |  |
| le programme de certification.                      |                                     |                                                 |  |
| Si vous rencontrez des difficultés ou               | pour tout besoin d'aide, Provigis   | met à votre disposition une assistance pour     |  |
| répondre à vos questions :                          |                                     |                                                 |  |
| <ul> <li>Service Assistance de Provigis:</li> </ul> | Provigis                            |                                                 |  |
| <ul> <li>par email, en complétant ce fon</li> </ul> | nulaire                             |                                                 |  |
| <ul> <li>par téléphone : 01 83 75 55 20</li> </ul>  |                                     |                                                 |  |
|                                                     |                                     |                                                 |  |

1) Créez votre mot de passe en cliquant sur **s'inscrire**.

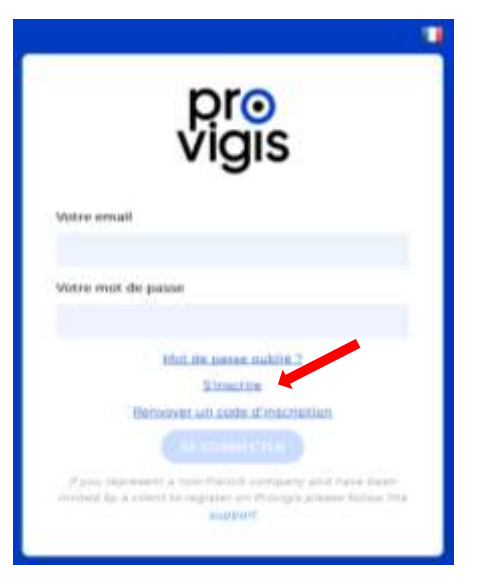

2) Vous arrivez sur la page suivante puis renseignez les informations demandées :

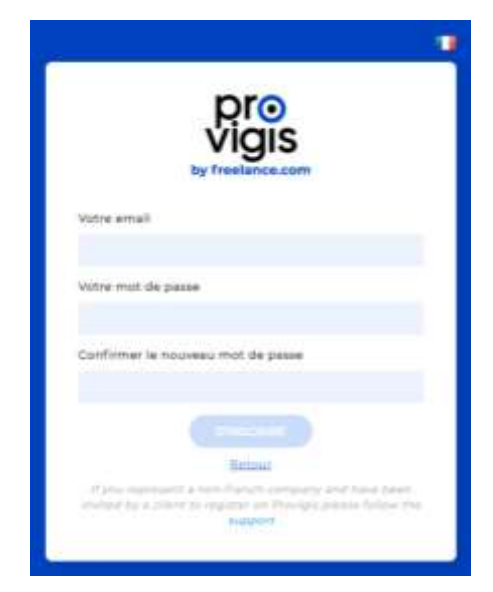

<u>En savoir plus</u>

#### **1.2. VOUS N'AVEZ PAS REÇU UNE NOTIFICATION EMAIL**

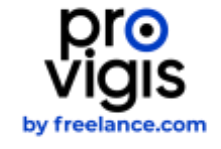

Si vous n'avez pas reçu d'email, veuillez vous diriger sur notre page d'accueil <u>www.provigis.com</u> puis cliquez sur **Inscription**.

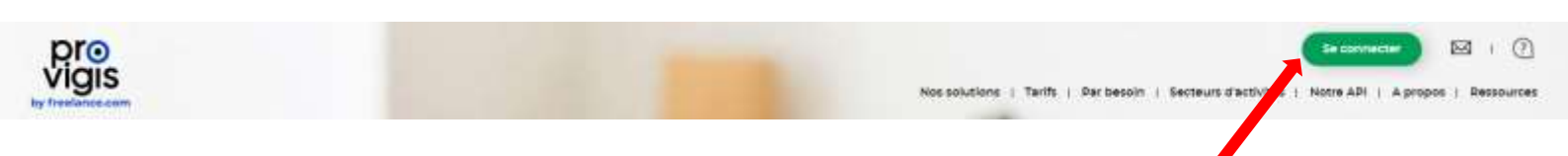

|                                     | pro<br>vigis                                                                                                    |
|-------------------------------------|----------------------------------------------------------------------------------------------------|
| Votre email                         |                                                                                                    |
| Votre mot de j                      | passe                                                                                                    |
| ft you represe<br>maked by a chi    | Mot de casse oublie :<br>Sinacrire<br>mooyer un code dissoriation<br>Excelencerre<br>mil a real-franch contrariy and have been<br>an in real-franch contrariy and have been<br>ent in register on Process guidance follow the<br>support |
|                                     | pro<br>vigis                                                                                                    |
| Votre email                         |                                                                                                    |
| Votre mot de                        | passa                                                                                                    |
| Confirmer le r                      | nouveau mot de passe                                                                                                    |
| IT year lapton<br>internal by y cit | Estour<br>Estour<br>and a new Prevent contributy and have lower<br>with the register on Procept answer Without the<br>Betweet                                                                                                    |

1) Créez votre mot de passe en cliquant sur s'inscrire.

2) Vous arrivez sur la page suivante puis renseignez les informations demandées :

<u>En savoir plus</u>

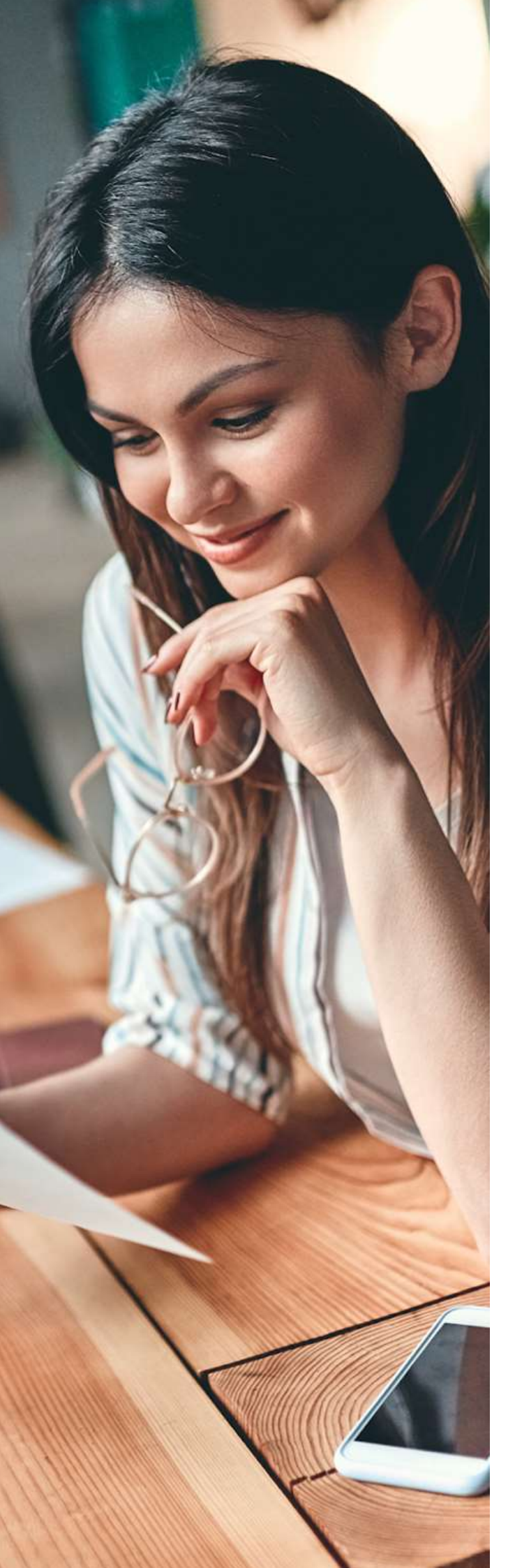

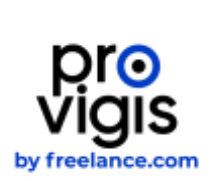

# MON DOSSIER PROVIGIS -PRÉSENTATION •

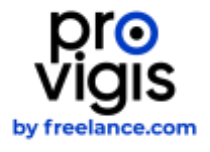

## 2. MON DOSSIER PROVIGIS - PRÉSENTATION

#### 2.1. VOTRE TABLEAU DE BORD

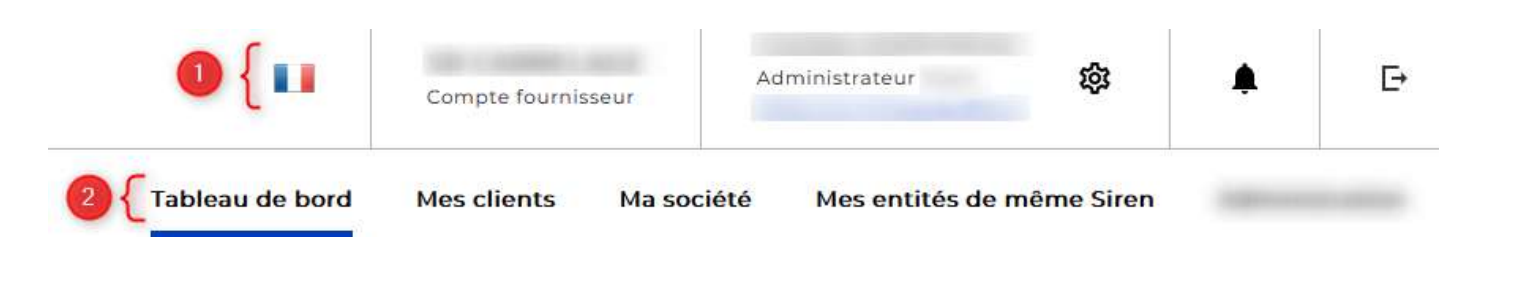

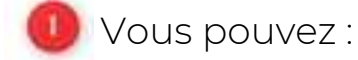

- Modifier la langue
- Visualiser votre rôle utilisateur : Référent / Utilisateur / Administrateur
- Modifier vos informations personnelles en cliquant sur l'écrou
- Accéder aux notifications de votre donneur d'ordres depuis la cloche
- Onglets :
  - Tableau de bord : visualiser les documents à mettre à jour
  - Mes clients : visualiser les clients qui vous demandent les documents
  - Ma société : paramétrer votre compte et utilisateurs

- Mes entités de même SIREN : visualiser les établissements de même SIREN

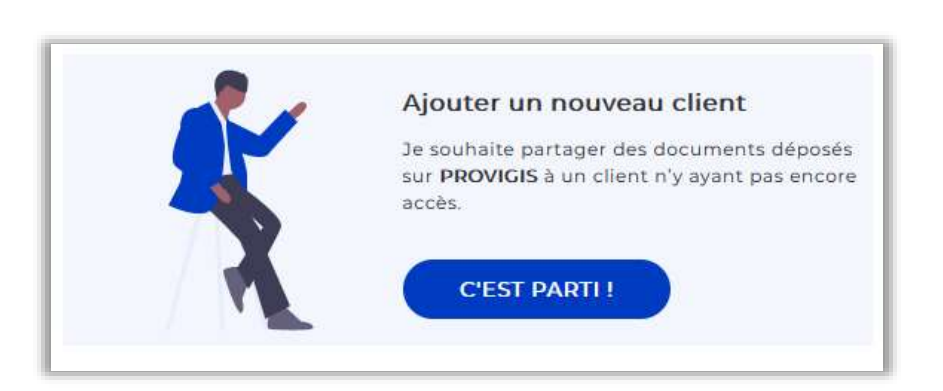

Vous pouvez ajouter un client sur votre compte uniquement s'il vous a communiqué son code d'association.

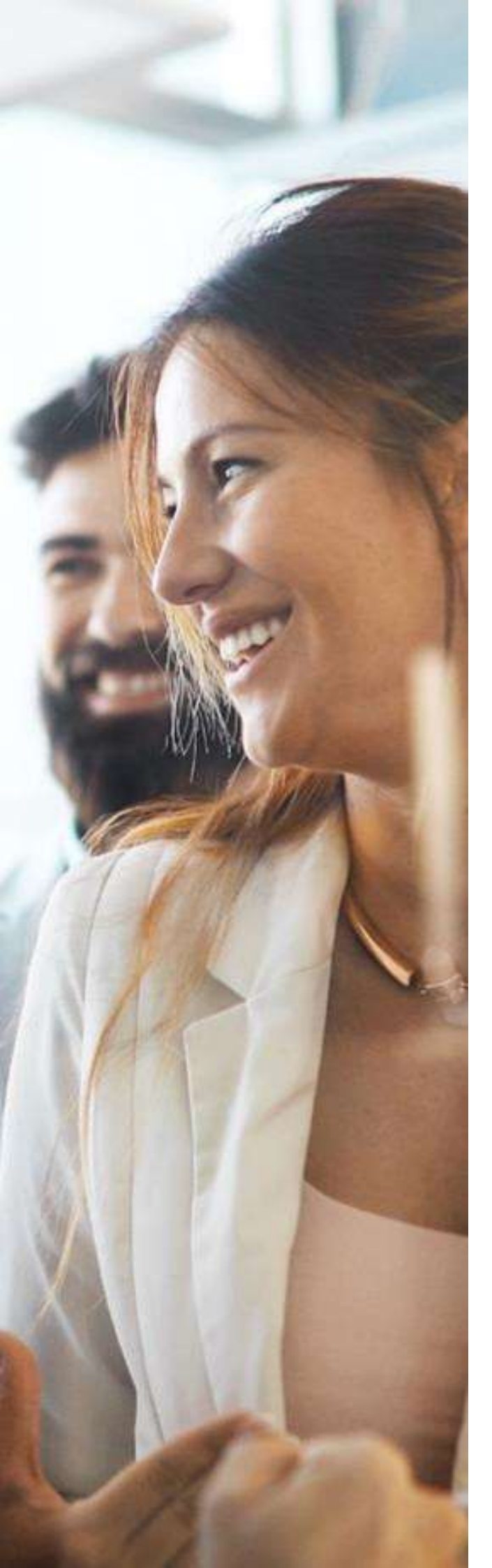

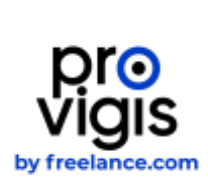

# GESTION DE VOTRE DOSSIER PROVIGIS •

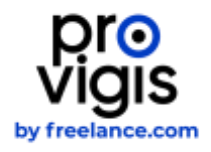

## **3. GESTION DE VOTRE DOSSIER PROVIGIS**

#### 3.1. METTRE À JOUR VOS DOCUMENTS

Depuis l'onglet tableau de bord ou l'onglet mes client, vous pouvez mettre à jour vos documents :

| iom du document 1                                                                                                    | Statut -                                               | Actions              |
|----------------------------------------------------------------------------------------------------|--------------------------------------------------------|----------------------|
| Régime social                                                                                                    | <ul> <li>Valide jusqu'au 06/06/2018</li> </ul>         | / Modifier           |
| Identité de l'entreprise                                                                                                    | Valide jangu/au 10/07/2010                             | / Modifier           |
| 3 document(s) additionnel(s) • 2 non conforme(s) ou manquant(s) • 1 bientôt obsolùtu(s)<br>Nan callecte(s) par an client préprir externance                                                                            |                                                        |                      |
| 3 document(s) additionnel(s) • 2 non-conforme(s) ou manquant(s) • I bientôt obsolétu(s)<br>Nan satiscrated par an chant (stight esperitaine)<br>om the document 1                                                      | Starot +                                               | Actions              |
| 3 document(s) additionnel(s) • 2 non conforme(s) ou manquant(s) • 1 bientôt obsolétu(s)<br>Non sariestical par an cherif physicil essentiane<br>one du document 1<br>Questionnaire HSE Standard                        | Statut +<br>• Manguant                                 | Actions<br>+ Alguter |
| 3 document(s) additionnel(s) • 2 non conforme(s) ou manquant(s) • 1 bientôt obsolétu(s) War sariester) per an strent (bloch essentance) Iom du document 1 Questionnaire RSE Standard Attestation d'assurance décennale | Statut +<br>• Manguant<br>• Non conforme depuis 2027 ( | Actions<br>+ Alouter |

En cliquant sur le crayon **Modifier**, vous pouvez modifier ou ajouter le document. Lorsque vous voyez **+ Ajouter**, cela veut dire que le document n'a jamais été déposé. Vous trouverez les étapes à suivre ci-dessous :

| Identité de l'entreprise                                                                                                    |                                                                                                    |                                             |
|----------------------------------------------------------------------------------------------------|----------------------------------------------------------------------------------------------------|---------------------------------------------|
| Valide jusqu'au 18/07/2018                                                                                                    |                                                                                                    |                                             |
| Instruction de dépot                                                                                                    |                                                                                                    |                                             |
| Si vous êtes immatriculé auprès de la Char<br>Répertoire des Métiers", Dans le cas où voi<br>Métiers et de l'Artisanat, vous devrez fourn | mbre des Métiers et de l'Artisanat, vous devrez fournir un "Extrait d'<br>tre sacrété n'est pas enregistrée au Registre du Commerce et des So<br>in "Avis de situation au répersoire SiRENE" | immatriculation au<br>oclétés, ou à la Char |
| 1. Sélectionnez le fichier à ajout                                                                                                    | er                                                                                                    |                                             |
| Sélectionner un lichier                                                                                                    | 0                                                                                                    |                                             |
| 2. Indiquez la date du documen                                                                                                    | t que vous voulez déposer                                                                                                    |                                             |
| Type de date                                                                                                    | Date                                                                                                    |                                             |
| Celambina                                                                                                    | A CANADA A                                                                                                    |                                             |

/!\ Avant de charger un document, assurez-vous qu'il soit au format demandé. /!\ Les formats non acceptés par Provigis : .csv ; .png ; .gif ; ;jpeg. Pour en savoir plus

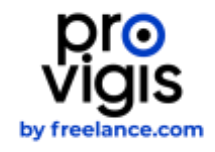

#### 3.2. GÉRER VOS UTILISATEURS ET RÉFÉRENTS

Un **utilisateur** est une personne qui recevra les notifications mails et devra mettre à jour les documents. Un contact privilégié est interlocuteur principal pour le ou les clients enregistré(s) sur le compte.

#### Pour ajouter/supprimer un utilisateur :

Vous devez avoir un rôle administrateur pour accéder à cette fonctionnalité :

- 1. Cliquez sur l'onglet Ma société
- 2. Dans la bannière de gauche, cliquez sur Administration
- 3. Cliquez ensuite sur Ajouter un utilisateur et compléter les informations demandées
- 4. Cliquez sur la corbeille pour supprimer un utilisateur de votre compte

|                                                                        |                                                                                                    | Tableau de bord                                                            | Mes clients Ma soc |
|------------------------------------------------------------------------|----------------------------------------------------------------------------------------------------|----------------------------------------------------------------------------|--------------------|
| 1 Utilisateurs • 1 Administrateur                                      | cloannier die zurrepo, niew spelgineter des rieseen prier storen filse stie<br>paret nie fie niew die la inzieries porregenstarrie. Beer ek wenit plaa, n | erm fin lært og udrefelstormele vilak sederne, skan geborer<br>deng av læn |                    |
| Rechercher un utilisateur                                              |                                                                                                    |                                                                            |                    |
| Tour selectionmen      Supprimenta selection.      Hell     United and | Binitialister in most de master<br>follormationes                                                                                                    | Ac                                                                         | Items              |
| O compared by b                                                        | 16ie : Administrateur                                                                                                    |                                                                            | 0                  |

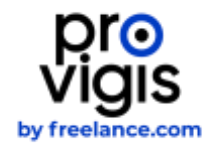

Pour gérer vos contacts privilégiés:

A noter : seul un utilisateur déjà présent dans Provigis peut être ajouté comme contact privilégié.

- 1. Depuis l'onglet Mes clients, vous pouvez ajouter/supprimer des contacts privilégiés en cliquant sur Clients actifs.
- 2. Cliquez sur Modifier à droite du nom du client pour lequel vous souhaitez ajouter ou supprimer un contact privilégié.
- 3. Cliquez sur Ajouter un contact privilégié puis sélectionnez l'utilisateur concerné. Cliquez sur Retirer pour supprimer un contact privilégié.

|                      |                       |                        |                                                        |                   | Tableau de bord Me | n clienta Mé société Adi                                                                               | ministration                     |
|----------------------|-----------------------|------------------------|--------------------------------------------------------|-------------------|--------------------|----------------------------------------------------------------------------------------------------|----------------------------------|
| 3 Dossiers client    |                       |                        |                                                        |                   | *                  | Apouler un nouveau clien<br>Sesantale partage des texates<br>sur PROVICIES an client try oper<br>rects | L<br>134 (Blanne)<br>1334 (PS210 |
| Bachercher un client | Q. Two keistatut      |                        |                                                        |                   | 1                  | CESTIMATI                                                                                              |                                  |
| There do tables: 1   | Mark Last Microsoft T | The reference 1        | Contract providing/11                                  | Places Jaktites 1 | 10-01-0 m          | .A.1                                                                                                   |                                  |
| 100 miles -          | A Contribute Presiden | af documents salidas   | <ul> <li>Introduction</li> <li>principality</li> </ul> |                   | · A post           | / Modilier                                                                                             | 4                                |
|                      | 6 -tilan santifiké    | 🛷 docurreetti salidati | Contactful                                             | D pièces jeirnes  | · A post           | ✓ Munifian                                                                                             |                                  |

|                                                                        |                                                       |           |   | Tablaau de Inerd Hos clients. He seclété Administratio                                   |
|------------------------------------------------------------------------|-------------------------------------------------------|-----------|---|------------------------------------------------------------------------------------------|
| R Catilizationers (* Apre                                              |                                                       |           |   | ef course incourse                                                                       |
|                                                                        |                                                       |           |   |                                                                                          |
| from the designation of the                                            | matrix +                                              | Ny farata |   | Cometi en création, faithliait an er allappoinnent de<br>Réporte Visualle des antigettee |
| Mentilet de l'entreprise                                               | · Malaine prospectors and instantion                  | / statist | 8 |                                                                                          |
| States sold                                                            | · weine paragram submittery                           | / matter  |   | A 1 contact(s) privilegia(s)                                                             |
| <ul> <li>1 document(s) spécifique(s)</li> </ul>                        |                                                       |           |   | · Section research to (2007AU)                                                           |
| New Action reserve                                                     | There -                                               | 0-10-1    |   |                                                                                          |
| Hanaderen, dirangere                                                   | <ul> <li>Institute (comparison 00/00/2002)</li> </ul> | / souther |   |                                                                                          |
| the decised another dependence is their deal and the contract problem. |                                                       |           |   | AJOUTTR UN CONTACT PRIMITEGE                                                             |

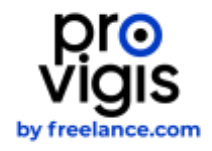

Pour exporter la liste de vos utilisateurs :

#### /!\ Il faut que vous ayez un rôle administrateur pour accéder à cette fonctionnalité.

Veuillez cliquer sur l'onglet Ma société puis sur la rubrique Administration à gauche comme indiqué ci-dessous :

| (correction)                                                                                                    |                                                                                                    |                                                             | Tablenc de bord                                                                                                    | Mas clients (Museciëté) Administration                                                                                                    |
|----------------------------------------------------------------------------------------------------|----------------------------------------------------------------------------------------------------|-------------------------------------------------------------|----------------------------------------------------------------------------------------------------|----------------------------------------------------------------------------------------------------|
| Configurer mon profil de diffusion     2018reatrum     4 Juliérational     auxiliante de la constante de la constante de | n ben stalmet at finales for M. stalmet provide a statement den menetik anna i deta at det<br>antanan ara dispante par la 1444 de la trainera a interpationalement finale an analysis de | eneral by fact a particular time fact that all your present | Plantagen to Bers de<br>Hour generative de 100 et<br>Hour de 100 et 100 et<br>Hourse de 100 et 100 et<br>Hourse de 100 et 100 et<br>Hourse de 100 et 100 et | e man profil de diffueion<br>e graf la diffueio à l'un de vec cheste.<br>Términe Vece est la sant d'éta a parameter are<br>in il vece heutre à margemente à l'ensemble de sec<br>11 des results matte |
| Rechercher un utilitateur                                                                                                    |                                                                                                    | EXPORITOR LES UTILISATEURS                                  | > Lenter are read                                                                                                    | ofe cast                                                                                                    |
| ······································                                                                                                    |                                                                                                    | / mather 🐢 🕯                                                | 2.                                                                                                    | Esport d'archive                                                                                                    |

#### 3.3. GÉRER VOS INFORMATIONS

#### Pour modifier vos informations:

En cliquant sur le verrou en haut de votre compte, vous avez la possibilité de modifier vos coordonnées et votre mot de passe :

| Mon profil |                                  |   |
|------------|----------------------------------|---|
| Civilité   | O Mr O Mme                       |   |
| Prénom     |                                  | ( |
| Nom        |                                  | 2 |
| Fonction   |                                  |   |
| Téléphone  |                                  |   |
| Mobile     |                                  |   |
| C          | ANNULER MODIFIER LE MOT DE PASSE |   |

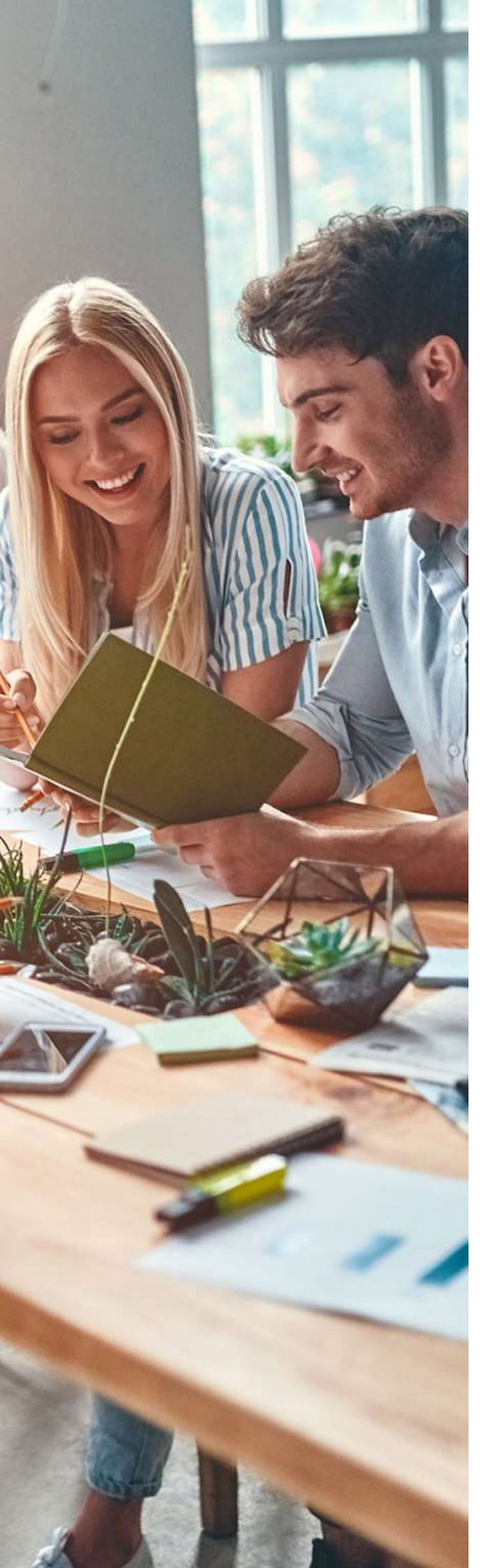

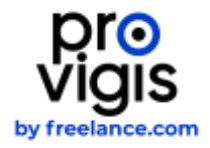

# PRÉSENTATION DES ONGLETS •

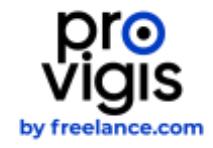

## 4. PRÉSENTATION DES ONGLETS

| Tableau de bord | Mes clients | Ma société | Mes entités de même Siren |
|-----------------|-------------|------------|---------------------------|
|                 |             |            |                           |

#### 4.1. MES ENTITÉS DE MÊME SIREN

Depuis cet onglet, vous pouvez visualiser vos autres comptes Provigis. Vous pouvez voir pour chaque compte :

- le nombre de client rattaché au compte
- le statut des documents demandés
- le nombre d'utilisateurs rattachés à chaque compte

|                           |          | Tableau e | de bard Mex clients | Ma société | Mes entités de même Siren | Administratio |
|---------------------------|----------|-----------|---------------------|------------|---------------------------|---------------|
| Mes entités de même Siren |          |           |                     |            |                           |               |
| Parenteen a               | 010000   | (Unit)    | 111111              |            | Utilisation               |               |
|                           | • A june |           | · Hecoments         | nalisteri  |                           | 80            |
|                           | • مستر ۸ |           | itecuments          | uninter    |                           | 8             |
|                           | • 4 par  |           | C riccumuma         | milting    |                           | 8             |

#### 4.2. MA SOCIETE

Depuis cet onglet vous allez pouvoir :

- Modifier les informations de votre entreprise à part le SIRET
- Compléter l'organigramme de votre société
- Ajouter la liste de vos activités
- Gérer vos utilisateurs
- Gérer votre profil public
- Faire une demande de modification de SIRET

|                          | Tableau de bord | Mes clients | Ma société | Mes entités de même Siren |
|--------------------------|-----------------|-------------|------------|---------------------------|
| General (Administration) |                 |             |            |                           |
| V Identification         |                 |             |            |                           |
| V Organisation           |                 |             |            |                           |
| ✓ Activité               |                 |             |            |                           |

#### 4.3. MES CLIENTS

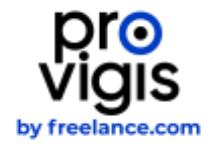

En cliquant sur **Modifier** vous retrouverez la liste des documents à mettre à jour.

| Charles with         | 0                    |                                       | Tableso de bord Hes clients              | Na société | Mes entités de même Siren Administration                                                                                        |
|----------------------|----------------------|---------------------------------------|------------------------------------------|------------|----------------------------------------------------------------------------------------------------|
| 20 Dossiers client   |                      |                                       |                                          | 1          | Agouter un nouveau client<br>In control or antiger des des averes departer<br>au PRP/Add aus client of planer parentere<br>ante |
| Rechard/or un client | Filtrer par statut   |                                       |                                          | X          | CENT PARTI                                                                                                    |
|                      | 9, 7cox her statutis | · · · · · · · · · · · · · · · · · · · |                                          |            |                                                                                                    |
|                      | ALL LONGERS 1        | the land of                           | Connect printinger 1 Printing preserve 1 |            | Artume                                                                                                    |
| inclusion (          | · Musi constitut     | 2 deservers salates                   | Contactful D anters parties              | • 4.344    | 🖌 Maattinei                                                                                                    |
|                      | C Rear currenter     | P documente estates                   | Contact))<br>product))                   | • (1)      | 🖌 Manther 🦉                                                                                                    |
| -                    | 0 Mon contrilia      | 🥜 Notamente salatve                   |                                          | • A jour   | Z Maatthaa                                                                                                    |

Le code d'association est facultatif. Si votre client ne vous a pas communiqué de code d'association, vous n'avez pas besoin de compléter cette rubrique :

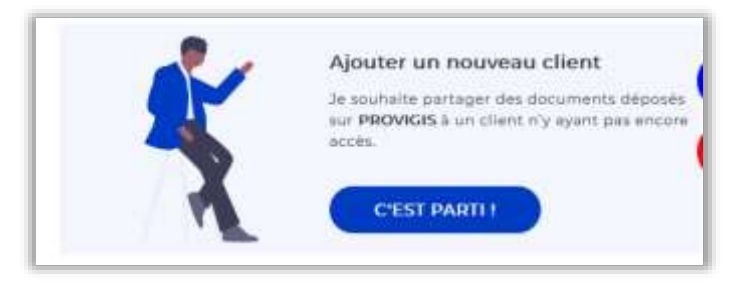

#### 4.4. BOUTON CENTRE D'AIDE

Vous avez <u>ici</u> accès à notre aide en ligne : une série d'articles, guides, présentations et vidéos sont à votre disposition.

#### 4.5. BOUTON ASSISTANCE

Vous pouvez envoyer une demande à notre service d'assistance via ce <u>formulaire</u>. Vous pouvez sélectionner la nature de votre demande, ajouter une description du problème rencontré et insérer une pièce jointe.

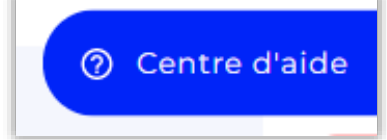

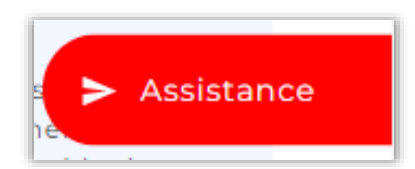

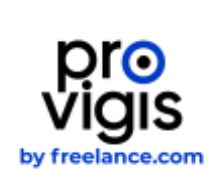

# LES DOCUMENTS DEMANDÉS PAR VOS CLIENTS •

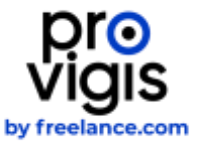

## 5. LES DOCUMENTS DEMANDÉS PAR PROVIGIS

#### 5.1.1 IDENTITÉ DE L'ENTREPRISE

Vous devez fournir un avis de situation au répertoire SIRENE de moins de 6 mois.

Pour plus d'informations :

| document :                                                                                                    | -                                                     | <u>document ?</u>                                                                                                    |
|----------------------------------------------------------------------------------------------------|-------------------------------------------------------|----------------------------------------------------------------------------------------------------|
| 12                                                                                                    | Service<br>Repertor                                   | Statistique<br>• SIRSNE                                                                                                    |
| Insee                                                                                                    | Tana math<br>An àra cin<br>Pari plas de<br>Tan Jean J | alter (Harigerigel Faltense Halo), solar sociale attribut, (Serverigel atta armigetee<br>eles as CPE dert mas dependen<br>prioriters, socialité la cle reprod rouge 6 à l'adminé<br>aux Hillochanaliter (1720)                                                                      |
|                                                                                                    | SITUA                                                 | TION AU REPERTOIRE SIRENE<br>A la date du 26 octobre 2020                                                                                                    |
| Description de Plei<br>Versitant SIREN<br>Versitant SIREN<br>Num<br>Présume                                    | neprese<br>uniqu                                      | Entreprise active au répertoire Sirene depuis le 22/10/2020                                                                                                    |
| Activité Principale Ex                                                                                         | encele (APE)                                          | 13202 - Autres activitis de poste et de courrer                                                                                                    |
| Description an Pete<br>mentilizet triffe T<br>Acheroan                                                         | blizzenent                                            | Etablissement actif au répertisite Sirene depuis le 22/10/2020                                                                                                    |
| Advite Principale Ex                                                                                           | entate (APE)                                          | 13202 - Autori actuitis de porte et de courses                                                                                                    |
| Manufact A Paratetic II<br>antiquie is can d'il ris<br>antiquie is can d'il ris<br>Architecture de manufacture |                                                       | es à l'interestination de l'arbitrarion. Net terrorgementent Agroued dans un douateurs, an<br>161 augustation d'arbitrarion comme d'2007 (1998 de 19 décembre 2007 particul<br>net d'écommente, particul d'arbitrarion d'arbitrarion d'arbitrarion<br>arbitra à l'arch de plandes). |
| No is protect. 183                                                                                             | ini. Die eine Die Printe<br>UNII. Sierrise Dierret    | 53 C                                                                                                    |

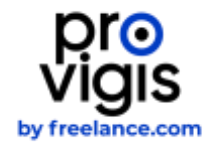

#### 5.1.2 RÉGIME SOCIAL

| Sélectionnez dans la liste déroulante<br>votre régime d'affiliation.<br>Cochez la case :                                                                                                    | Régime social<br>• Manquant<br>1. Choisissez le type de document<br>Votre choix                                                                                                    |
|----------------------------------------------------------------------------------------------------|----------------------------------------------------------------------------------------------------|
| La société ne compte aucun salarié :<br>Régime social                                                                                                    | URSSAF   - Séléctionnez  URSSAF  URSSAF  SSI  AGESSA  Selectionnez  URSSA  Selectionnez  URSSAF  Selectionnez  URSSAF  Selectionnez  Selectionnez  Selectionne |
| 1. Choisissez le type de document<br>Votre choix<br>UESSAF                                                                                                    | MGA #35                                                                                                    |
| Instruction de dépot<br>Veuillez déposer une attestation de vigilance URSSAF que vous pouvez récup<br>voire entreprise a été créée il y a moins de 6 mois, veuillez déposer une attes<br>si vous nous avez signalé que vous n'aviez pas d'employé la case est sélection<br>Z La société ne compte aucun salarié. L'attestation de vigilance URSSAF e<br>sociale de la société. | erer sur ce site : https://www.urxsaf.fc/portail/home.html . Si<br>tation d'affiliation URSSAF.<br>nnée d'office<br>st au nom et SIRET du gérant et fait mention de la raison                                                                                                    |

Selon l'organisme auprès duquel vous déclarez vos cotisations sociales, vous pouvez déposer :

- Une attestation de vigilance URSSAF (moins de 6 mois)
- Une attestation de vigilance SSI (moins de 6 mois)
- Une attestation de vigilance URSSAF ARTISTE AUTEUR (moins de 6 mois)
- Une attestation de vigilance MSA (moins de 6 mois)

Vous devez déposer **une attestation sur l'honneur de moins de 6 mois rédigée et signée** de votre expert-comptable confirmant que vous n'avez pas de salariés ainsi qu'**une attestation de régularité fiscale de l'année en cours**.

Si vous n'avez pas d'expert comptable, déposez **une attestation sur l'honneur de moins de 6 mois rédigée et signée par le gérant** confirmant que vous n'avez pas de salariés de l'année en cours.

Si votre entreprise a moins de 6 mois, vous pouvez déposer **une attestation** d'affiliation de votre organisme.

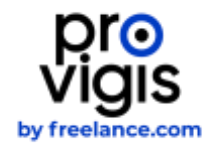

#### 5.1.3 TRAVAILLEURS ÉTRANGERS

Concernant les travailleurs étrangers, vous devez cliquer sur Ajouter ou Modifier.

| echercher un document/client |   | Filtrer par statut |   | Filtrer par date d'obsolescence |        |       |
|------------------------------|---|--------------------|---|---------------------------------|--------|-------|
|                              | ٩ | Tous les statuts   | * | dd/MM53337 - dd/MM53337         |        |       |
| Nom du document ::           |   | client :           |   | Statut +                        | Action | 18    |
|                              |   |                    |   | Manquant                        | + 4    | ioute |
|                              |   |                    |   | Manquant                        | + 4    | loute |
|                              |   |                    |   | Manguant                        | + 4    | iqute |
|                              |   |                    |   | · Manguant                      | + 4    | ioute |

Comme vous n'avez pas de travailleurs étrangers, vous devez répondre Non.

| Sulte au décret de vigilance n°2011-1601 du 21/11/2011, vous devez fournir à vos clients une attestation relative à l'emploi de travailleur<br>étranger par vous et soumis à l'autorisation de travail.                                                 |
|----------------------------------------------------------------------------------------------------|
| Nous vous rappelons que toute fausse déclaration sera punie par l'article 441-7 du code pénal (ci-dessous)                                                                                                    |
| Indépendamment des cas prévus au présent chapitre, est puni d'un an d'emprisonnement et de 15000 euros d'amende le fait :                                                                                                    |
| 1. D'établir une attestation ou un certificat faisant état de faits matériellement inexacts<br>2. De faisifier une attestation ou un certificat originairement sincère ;<br>3. De faire usage d'une attestation ou d'un certificat inexact ou faisifié. |
| Les pelhes sont portées à trois ans d'emprisonnement et à 45000 euros d'amende lorsque l'infraction est commise en vue de porter préjudice au Trésor public ou au patrimoine d'autrui ».                                                                |
| SI vous avez besoin d'aide, consultez cet article.                                                                                                    |
| Employez-vous des travailleurs étrangers ?                                                                                                    |
| NON                                                                                                    |

Retrouver toute la démarche complète pour les travailleurs étrangers en cliquant sur En savoir plus :

En savoir plus

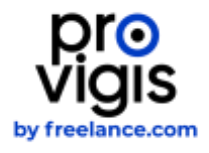

#### 5.2 LES DOCUMENTS COMPLÉMENTAIRES : LES ATTESTATIONS

#### /!\ Si vos attestations sont établies sur plusieurs pages, vous devez impérativement nous les envoyer en un seul fichier PDF. /!\

#### > 1. L'attestation d'assurance Responsabilité Civile Professionnelle (RCP)

Également appelée Assurance RC Pro, elle vous couvre en cas d'une erreur, d'une faute ou d'un dommage envers vos clients. Grâce à elle, vous pouvez garantir les dommages corporels, matériels, immatériels causés à toute personne physique ou morale. Sa durée de validité est généralement d'1 an.

Avant de télécharger votre attestation, nous vous invitons à vérifier les éléments suivants :

- Le nom de l'assuré correspond à la dénomination sociale renseignée sur Provigis.
- La période de couverture (Date de début et date de fin, par exemple du 01/01/20 au 31/12/20)
- Feuille à en-tête de l'assureur.
- La signature de l'assureur
- Document présent dans son intégralité (si numéro de pages mentionnés type 1/3 ; 2/3 ; 3/3)

#### > 2. L'attestation d'assurance Décennale

La responsabilité civile décennale est une assurance professionnelle réservée à un certain domaine. Elle doit son nom à la durée de sa garantie qui est de 10 ans. La RC décennale assure au propriétaire d'un bien immobilier une protection contre les préjudices parfois graves qui peuvent apparaître après la construction d'un bâtiment.

Avant de télécharger votre attestation, nous vous invitons à vérifier les éléments suivants :

- Le nom de l'assuré correspond à la dénomination sociale renseignée sur Provigis.
- La mention "Responsabilité Décennale" (cette mention doit apparaitre soit dans l'attestation elle-même soit, si ce n'est pas le cas, dans le tableau de garanties)
- La période de couverture (Date de début et date de fin, par exemple du 01/01/22 au 31/12/22)
- Feuille à en-tête de l'assureur.
- La signature de l'assureur
- Document présent dans son intégralité (si numéro de pages mentionnés type 1/3 ; 2/3 ; 3/3)

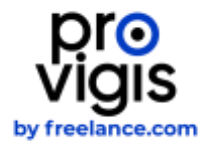

#### > 3. L'attestation d'assurance liée au transport de marchandises

Également appelée Assurance Marchandises transportées a pour objet de couvrir les conséquences pécuniaires de la responsabilité encourue par le transporteur pour les dommages et pertes relatifs aux marchandises qu'il transporte Avant de télécharger votre attestation, nous vous invitons à vérifier les éléments suivants :

- Le nom de l'assuré doit correspondre à la raison sociale renseignée sur Provigis.
- La période de couverture (Date de début et date de fin, par exemple du 01/01/22 au 31/12/22.
- Feuille à en-tête de l'assureur.
- La signature de l'assureur
- Document présent dans son intégralité (si numéro de pages mentionnés type 1/3, 2/3, 3/3)
- La mention Assurance Marchandises transportées » ou équivalent (cette mention doit apparaître soit dans l'attestation elle-même soit, si ce n'est pas le cas, dans le tableau de garanties) .

**ATTENTION** : Seules les attestations d'assurances sont acceptées. Les contrats, les propositions commerciales ou les conditions particulières ne sont pas admises si l'attestation d'assurance n'est pas présente.

#### 5.3. LES AUTRES DOCUMENTS COMPLÉMENTAIRES

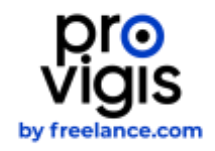

#### > Le certificat MASE

Le MASE est un système de management dont l'objectif est l'amélioration permanente et continue des performances Sécurité Santé Environnement des entreprises. Le but est de pérenniser les systèmes de management de la sécurité par l'analyse périodique des résultats des entreprises et l'attribution d'une certification par le comité de pilotage régional après réalisation d'un audit confié à un organisme extérieur sélectionné.

Le certificat MASE est valable soit 1 an, soit 3 ans.

#### Les éléments vérifiés sur votre certificat MASE

- La dénomination sociale
- La période de validité
- Feuille à en-tête du "Certificat Système Commun MASE/UIC"
- La signature du Président ET du responsable de l'entreprise

#### Si vous n'êtes pas certifié MASE

Si vous n'êtes pas concerné par cette certification, vous pouvez cocher la case **je ne suis pas concerné** en bas de la fenêtre de téléchargement du document.

#### > La liasse fiscale

A ne pas confondre avec l'attestation de régularité fiscale, elle sert à déterminer le montant de l'impôt que doit payer l'entreprise. Elle peut également servir d'indicateur sur la santé de l'entreprise pour certains tiers. Toutes les entreprises (TPE, PME, grands groupes, commerçants...) doivent remettre une liasse fiscale à l'administration.

La liasse fiscale est composée du bilan actif, bilan passif et du compte de résultat de votre société.

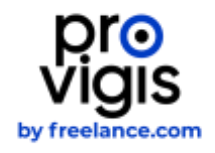

#### > L'attestation de régularité fiscale

#### Vous êtes soumis(e) à l'impôt sur les sociétés :

Pour obtenir votre attestation de régularité fiscale nous vous invitons à vous rendre sur www.impots.gouv.fr. (Pour accéder à votre attestation, vous devez disposer d'un espace abonné.)

- Cliquez sur Professionnel dans la catégorie Mon espace
- Entrez votre adresse e-mail et votre mot de passe.
- Choisissez le service **Consulter** puis cliquez sur **Compte fiscal**.
- Dans le menu Attestation fiscale cliquez sur Attestation de Régularité Fiscale.

Si votre société est à jour de ses obligations fiscales (dépôts et paiements) en matière d'Impôt sur les Sociétés (IS) et de TVA au regard des informations détenues dans le Compte Fiscal des Professionnels, l'attestation de régularité fiscale est générée automatiquement et s'affiche à l'écran.

Pour sauvegarder et imprimer votre attestation, cliquez sur Imprimer.

#### Vous n'êtes pas soumis(e) à l'impôt sur les sociétés

Si, de par votre statut, vous n'êtes pas soumis par ce document, vous devez demander au service des impôts : une attestation de non assujettissement à l'impôt sur les sociétés.

#### > Licence de transport

Il existe deux types de licences :

- 1. La licence de transport intérieure (en orange) qui autorise une société à transporter des marchandises sur le territoire Français
- 2. La licence de transport européenne (en bleu) qui autorise une société à transporter des marchandises au sein de l'Europe

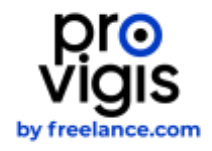

#### > L'agrément CNAPS

Provigis collecte deux type d'agrément CNAPS : Le CNAPS Dirigeant dont le numéro d'autorisation commence par AGD Le CNAPS société dont le numéro commence par AUT

#### Les éléments vérifiés sur votre licence de transport :

- Raison sociale du fournisseur
- SIRET
- La date de délivrance
- Feuille à entête du CNAPS
- Numéro de l'autorisation
- Signature du Président de la commission Interrégionale d'agrément et de contrôle
- Liste des activités
- Vérification du CNAPS via <u>https://teleservices</u> cnaps.interieur.gouv.fr/teleservices/ihm/#/home

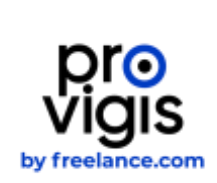

# LES QUESTIONS LES PLUS POSÉES •

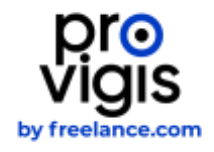

## 6. LES QUESTIONS LES PLUS POSÉES

#### 6.1. COMMENT FONCTIONNE LA PLATEFORME ?

Provigis est une plateforme de collecte de documents sur internet. Vous devez télécharger vos documents directement sur votre compte Provigis. Une fois vos documents téléchargés, ceux-ci seront vérifiés par nos services. Les clients rattachés à votre dossier Provigis ont un accès permanent à vos documents et peuvent voir en direct que votre dossier est à jour.

#### 6.2. ATTESTATION URSSAF : OÙ TROUVER LA DATE D'EXIGIBILITÉ D'UNE ATTESTATION DE VIGILANCE ?

Vous trouverez la date d'exigibilité dans le paragraphe à 3 lignes sur la 2<sup>ème</sup> page en bas de votre attestation URSSAF :

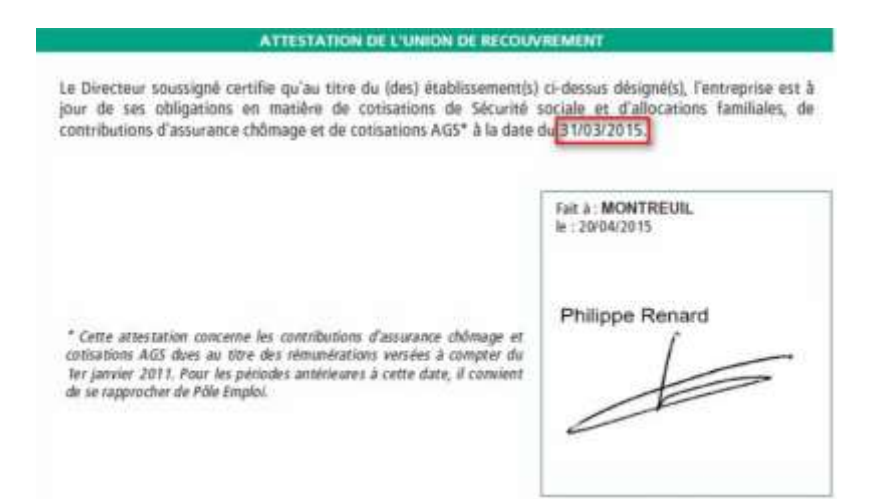

## 6.3. JE N'ARRIVE PAS À COMPLÉTER MA DÉCLARATION DE TRAVAILLEURS ÉTRANGERS, QUE FAIRE ?

Depuis le mois d'août 2016, pour faire votre déclaration relative à l'emploi de salariés étrangers, vous devez remplir un formulaire en ligne et le signer électroniquement depuis votre compte.

- Si quand vous cliquez sur Générer un nouveau document, rien ne se passe, vérifiez que votre navigateur internet est à jour ou éventuellement réessayez depuis un autre navigateur.
- Si le système vous indique que votre fichier n'est pas au bon format, vérifiez que le document que vous essayez de charger est bien au format Excel.
- Si le système vous indique **Les données du fichier sont incorrectes,** vérifiez que toutes les cases ont été correctement remplies et qu'il n'y pas de case vide.

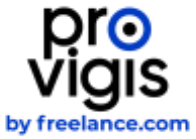

- Si le système indique **chargement en cours** mais ne charge jamais, vérifiez que vous n'avez apporté aucune modification à la mise en forme du fichier originel fourni par Provigis (par exemple modifiant la largeur d'une colonne ou en modifiant l'alignement du texte).
- Si lors de la signature électronique, il vous est indiqué que votre mot de passe est incorrect, réinitialiser votre mot de passe depuis votre profil et réessayez.

#### 6.4. MON CLIENT ME DEMANDE UNE LISTE DE TRAVAILLEURS ÉTRANGERS PAR CONTRAT, QUE FAIRE ?

Il est possible que vous ayez à fournir plusieurs attestations relatives aux travailleurs étrangers.

En effet, vos clients ont la possibilité de paramétrer un ou plusieurs contrats pour le(s)quel(s) vous devez fournir une nouvelle liste.

- Dans la section de votre dossier intitulée **Travailleurs étrangers**, vous devez mentionner tous les salariés étrangers (hors UE) rattaché au siren/siret concerné.
- Dans la section de votre dossier portant un nom de contrat, vous devez mentionner tous les salariés étrangers (hors UE) travaillant sur ce contrat spécifiquement.

## 6.5. JE SUIS MICRO ENTREPRENEUR, PROFESSION LIBÉRALE, ETC. QUE PUIS-JE FOURNIR COMME ÉQUIVALENT ?

Pour chaque document légal demandé par Provigis, il existe un article dans notre support en ligne détaillant les équivalents à fournir. Rendez-vous sur l'onglet bleu « Centre d'aide ».

## 6.6. JE VEUX FERMER MON COMPTE/ NE PLUS ÊTRE RELANCÉ, QUE FAIRE ?

Si vous souhaitez fermer votre compte Provigis ou ne plus recevoir nos emails de relance, vous devez :

- Soit demander à l'administrateur de votre compte Provigis de retirer votre adresse email de notre base de données
- Soit contacter vos clients directement afin que ces derniers retirent votre société de leur tableau de bord fournisseurs

/!\ Si votre dossier Provigis n'est pas à jour, votre client peut choisir de mettre en place certaines actions en cas de non-conformité prolongée /!\

#### 6.4. COMMENT MODIFIER MON NUMÉRO DE SIRET ?

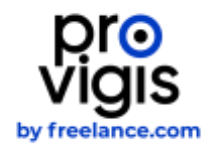

Dans l'onglet « Ma société » puis en cliquant à gauche sur la rubrique Administration et sur Transfert de suivi, sélectionnez le ou les client(s) pour le(s)quel(s) vous souhaitez changer de SIRET. Pour finir, cliquez sur le champ déroulant Sélectionnez l'entité vers laquelle transférer les clients :

|                                                                                                    | Tableau de bord | Mes clients                  | Ma société                                                                             | Mes entités de même Siren                                                                                                    |
|----------------------------------------------------------------------------------------------------|-----------------|------------------------------|----------------------------------------------------------------------------------------|----------------------------------------------------------------------------------------------------|
| Colonial Administration                                                                                                    |                 |                              |                                                                                        |                                                                                                    |
| V Configurer mon profil de diffusion                                                                                                    |                 | P                            | artager le lien d                                                                      | le mon profil de diffusion                                                                                                    |
| ✓ 6 Utilisateurs ● 2 Administrateurs ● 2 Williams ● 2 Standards                                                                                                    |                 | 1940<br>1959<br>1950<br>1950 | ur gemmunoguer vo<br>mmethez-kui FURL:s<br>doefer UNL: Dano ce<br>ens: opr Tancienno L | ne profil de pliftuezes à l'un de vois e<br>1-decement Visco avez la possibilité s<br>cas il solut fautra la transmitte à l<br>2012 deviandre invaliere |
| ∧ Transfert de suivi                                                                                                    |                 |                              |                                                                                        |                                                                                                    |
| Mass discous derivative in transfers de aux-de volte stationanters ver uit aute de le rielle entragrae prese foituit.<br>Salaritores faite stores conservis, posi in 1961 estatuit.<br>Me there estatuit poe halfiliation et pastent activit anne demande en species. Salter que les contact promigre sense estat recommen |                 |                              | Sendrer und ning                                                                       | with LiftL                                                                                                    |
| Selectoreal Petitie san temple transferr as clonts .                                                                                                    |                 | 2                            |                                                                                        |                                                                                                    |
| Tout aitectionnie                                                                                                    |                 |                              | -                                                                                      |                                                                                                    |
|                                                                                                    |                 | ñ                            | -                                                                                      | Export d'archive                                                                                                    |
|                                                                                                    |                 |                              | -                                                                                      | Une copie de tous les doc<br>avez uptracié dans PROVI                                                                                                   |

Pour finir, cliquez sur Demander le transfert :

|                                                                                                    | Tableau de bord | Mes clients | Ma société                                                                                                  | Mes entités de même Sire                                                                                                    |
|----------------------------------------------------------------------------------------------------|-----------------|-------------|----------------------------------------------------------------------------------------------------|----------------------------------------------------------------------------------------------------|
| Carrier Control State Control                                                                                                    |                 |             |                                                                                                    |                                                                                                    |
| V Configurer mon profil de diffusion                                                                                                    |                 | 0           | 1970 - 177 <u>0 - 1</u> 7784                                                                                |                                                                                                    |
| 2 Utilisateurs • Ladministration • Lifeteen                                                                                                    |                 | Pa          | rrager le lien d<br>or communiquer un<br>nomense fai l'URL =<br>vanhe URL Danie per<br>mits per l'ancenne U | e moni profil de diffusion<br>la profit de diffusion à l'un de sin<br>decours, vinn anné la passificitie<br>de l'avais facilité la transmerrer a<br>la devenir facilité. |
| A Transfert de sulvi                                                                                                    |                 | 1           |                                                                                                    |                                                                                                    |
| Maa pervant demander (a Mempler de Lavis de existe statistiquement vers un autre de la métre antisterna (néme V285).<br>National teles metres devendes par la 1949 fauntem                                                                                                    |                 | *1          | Sector and news                                                                                             | effic MBL                                                                                                    |
| The states and the second states and the second st | TRANSFERT       |             | VISITER                                                                                                    | COPIER                                                                                                    |
| C Tout séléctionner                                                                                                    |                 |             |                                                                                                    |                                                                                                    |
| 8                                                                                                    |                 |             | ~                                                                                                    | Export d'archive                                                                                                    |

Une fois la demande de transfert effectuée, une notification est affichée à côté de la raison sociale de votre/vos client(s) :

| DEMO | Demande de transfert vers : FREELANCE.COM (38417434800035) |  |
|------|------------------------------------------------------------|--|
| DEMO | Demande de transfert vers : FREELANCE.COM (38417434800035) |  |

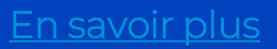

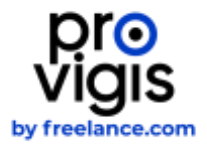

#### 6.5. COMMENT MODIFIER LA LANGUE DE MON INTERFACE

L'interface Provigis est disponible en plusieurs langues. Par défaut, la langue de votre interface Provigis se fait en fonction de la langue utilisée par votre navigateur internet.

Cependant, lorsque vous êtes connecté à votre compte Provigis, vous pouvez choisir la langue que vous souhaitez utiliser.

Cliquez sur le drapeau pour choisir la langue que vous souhaitez avoir sur votre compte :

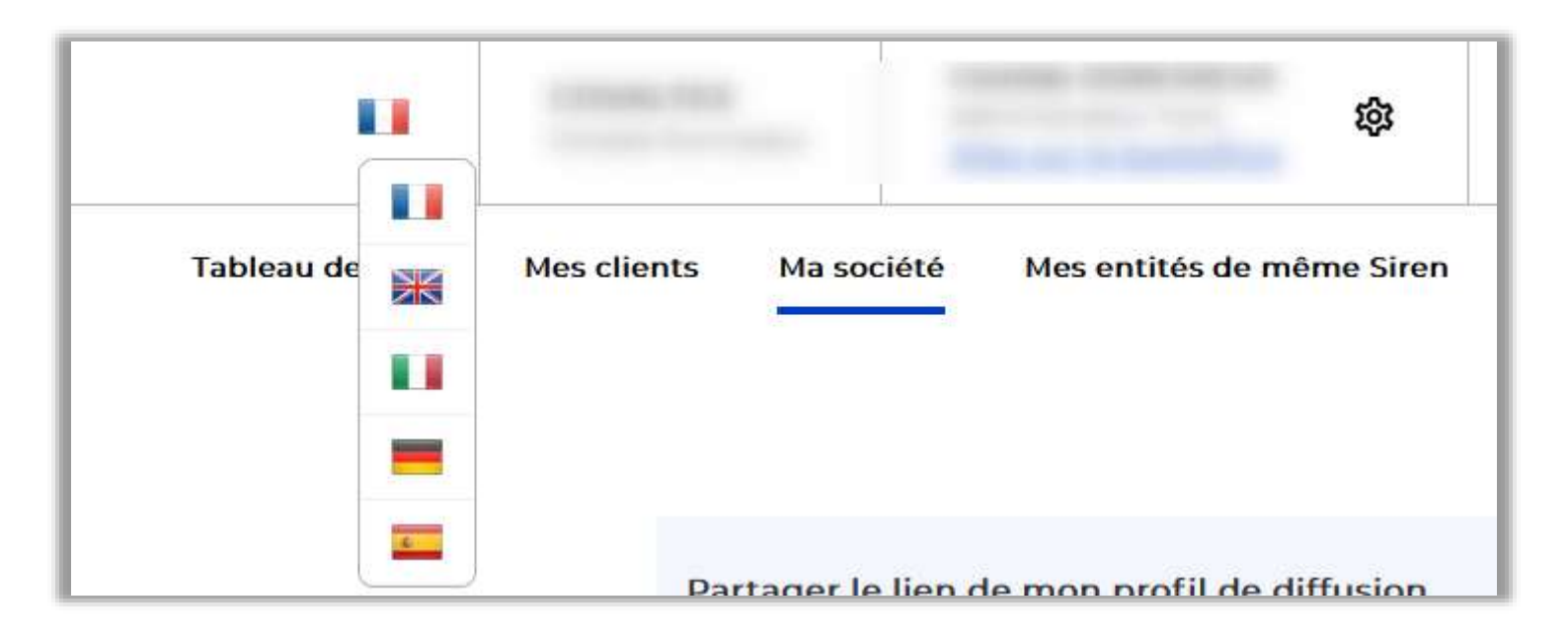

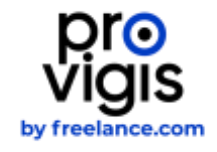

## UNE INTERFACE ET DES AGENTS À VOTRE DISPOSITION •

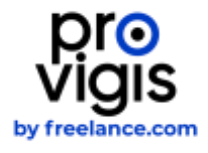

### 7. UNE INTERFACE ET DES AGENTS À VOTRE DISPOSITION

#### 7.1. UN SUPPORT EN LIGNE DISPONIBLE D'UN SIMPLE CLIC

Un doute ? une question ? L'onglet **Centre d'aide** est à votre disposition et vous donne accès à notre base de connaissance. Vous pouvez faire une recherche par mot clé ou survoler les différentes sections

|                            |               |            | \$                                                                                             | ٨                               | Đ           |
|----------------------------|---------------|------------|------------------------------------------------------------------------------------------------|---------------------------------|-------------|
| Tableau de bord            | Mes clients   | Ma société | Mes entités de même Siren                                                                      | Adminis                         | tration     |
| e jusqu'au 31/12/2021 🖌 Md | is<br>idifier | K          | Ajouter un nouveau c<br>Je souhalte partager des dor<br>sur PROVIGIS à un client n'y<br>accès. | lie @ Co<br>sum<br>ayant pas en | ntre d'aide |
| e jusqu'au 29/10/2021 🖌 Mi | odifier       | X          | C'EST PARTI I                                                                                  |                                 |             |

#### 7.2. BESOIN D'UN COMPLÉMENT D'INFORMATION ?

Vous pouvez nous envoyer vos demandes écrites en cliquant sur le bouton rouge Assistance :

|                    | Colony, Street | _          | 鐐                                             | <b>A</b> | C+         |
|--------------------|----------------|------------|-----------------------------------------------|----------|------------|
| Tableau de bord    | Mes clients    | Ma société | Mes entités de même Siren                     | Admir    | istration  |
| Actions            |                |            | Ajouter un nouveau                            | client   | posés      |
| u 31/12/2021 / Moc | lifier         |            | sur <b>PROVIGIS</b> à un client n'y<br>accès. | ayan > A | Assistance |

Vous n'avez pas accès à la plateforme : envoyez votre demande depuis notre formulaire d'assistance en ligne

Nos agents sont également disponibles du lundi au vendredi de 9h à 12h et de 14h à 18h (le vendredi jusqu'à 17h), par téléphone au : 01 83 75 55 20 touche 1.

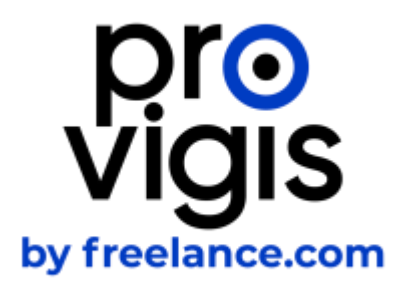

# Merci, À bientôt

Paroi Nord de la Grande Arche 1, parvis de La Défense 92044 PARIS LA DEFENSE CEDEX